# **COMPOUND ENTRY tutorial #2** New Compounds

Guided Data Capture (GDC)

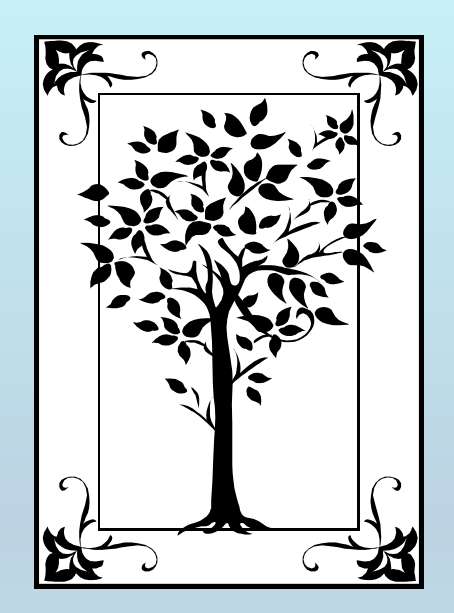

This tutorial demonstrates how to add **COMPOUNDS**, which are **NOT** included in the database provided with the Guided Data Capture (GDC) software. □ The *GDC* software includes an integrated searchable database of more than 100,000 compounds. Most compounds can be selected from this database.

This tutorial describes how to add new compounds NOT included in the GDC compound database.

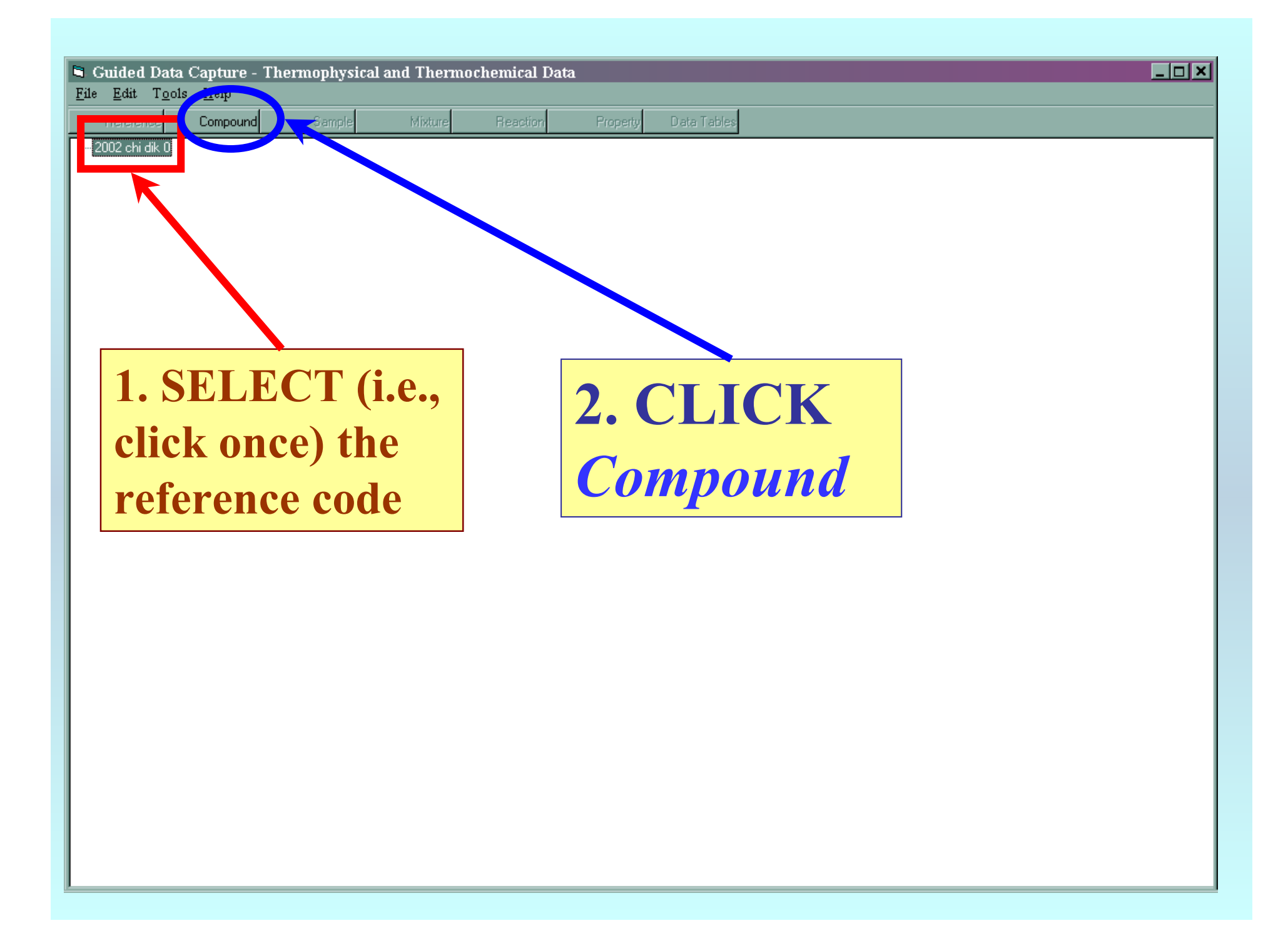

## Search by Name, CASRN, or elemental formula

| 💐 Substance          |                                     |        |
|----------------------|-------------------------------------|--------|
| <u>H</u> elp         |                                     |        |
| CAS Registry Number: | Empirical formula (Case sensitive): |        |
| Name:                |                                     | Find   |
| Search results:      |                                     | Accept |
|                      |                                     | Cancel |

#### Type the CASRN, Elemental Formula, and/or Name: (A) Elemental Formula

Enter the entire elemental formula or use wildcards (\*) (e.g., C5H5N, (NH2)2CO, C\*H10, C5H5\*, \*Cl3)

#### or (B) Name

Enter the entire name or use wildcards (\*) (e.g., 2-methylpyridine, 2-methylp\*, 2-\*-pyridine) or (C) CASRN

Enter the CASRN; the final digit is filled automatically.

2. CLICK *Find* to complete the search

### If you cannot find your compound in the list:

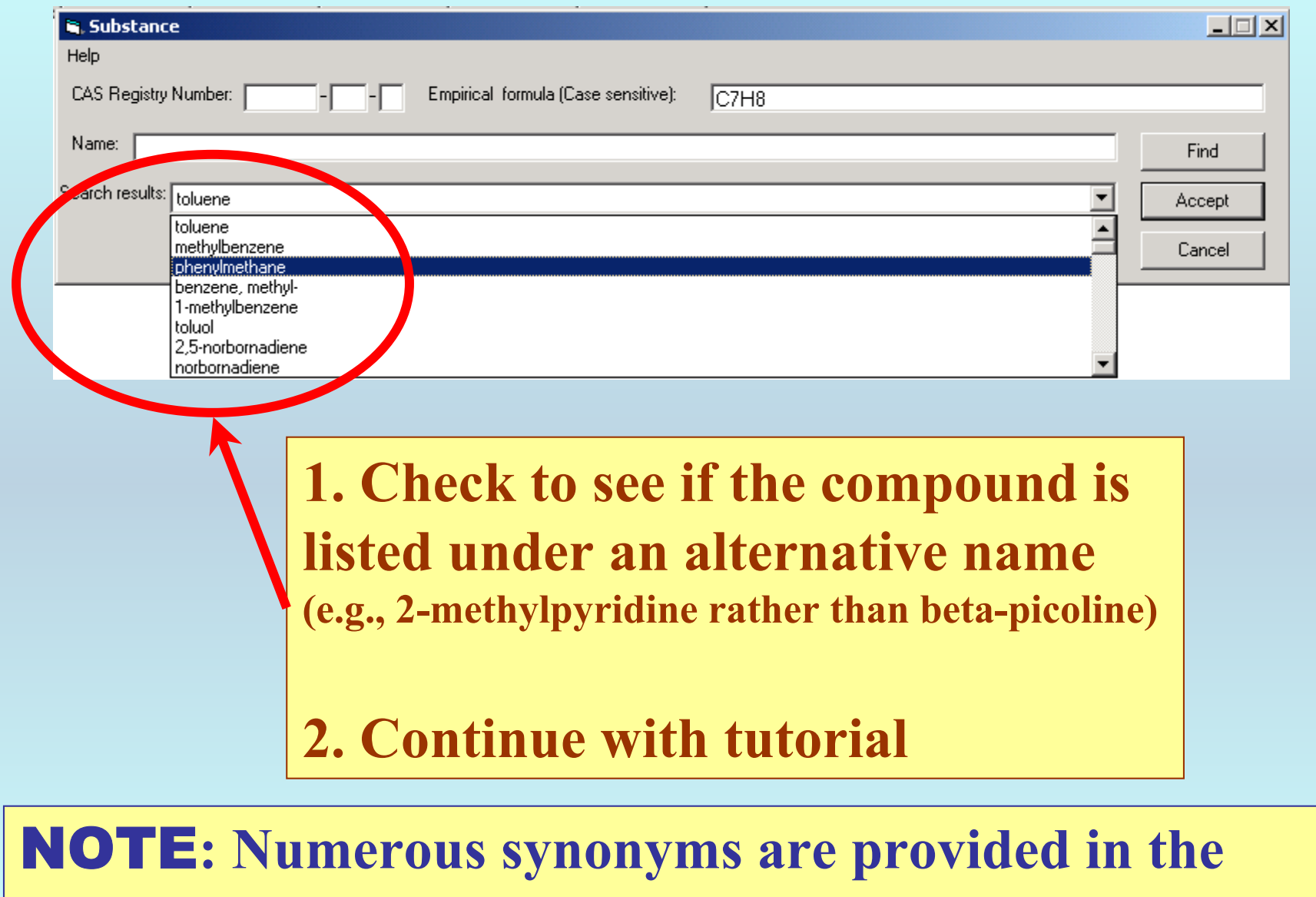

GDC compound database, but it is not exhaustive.

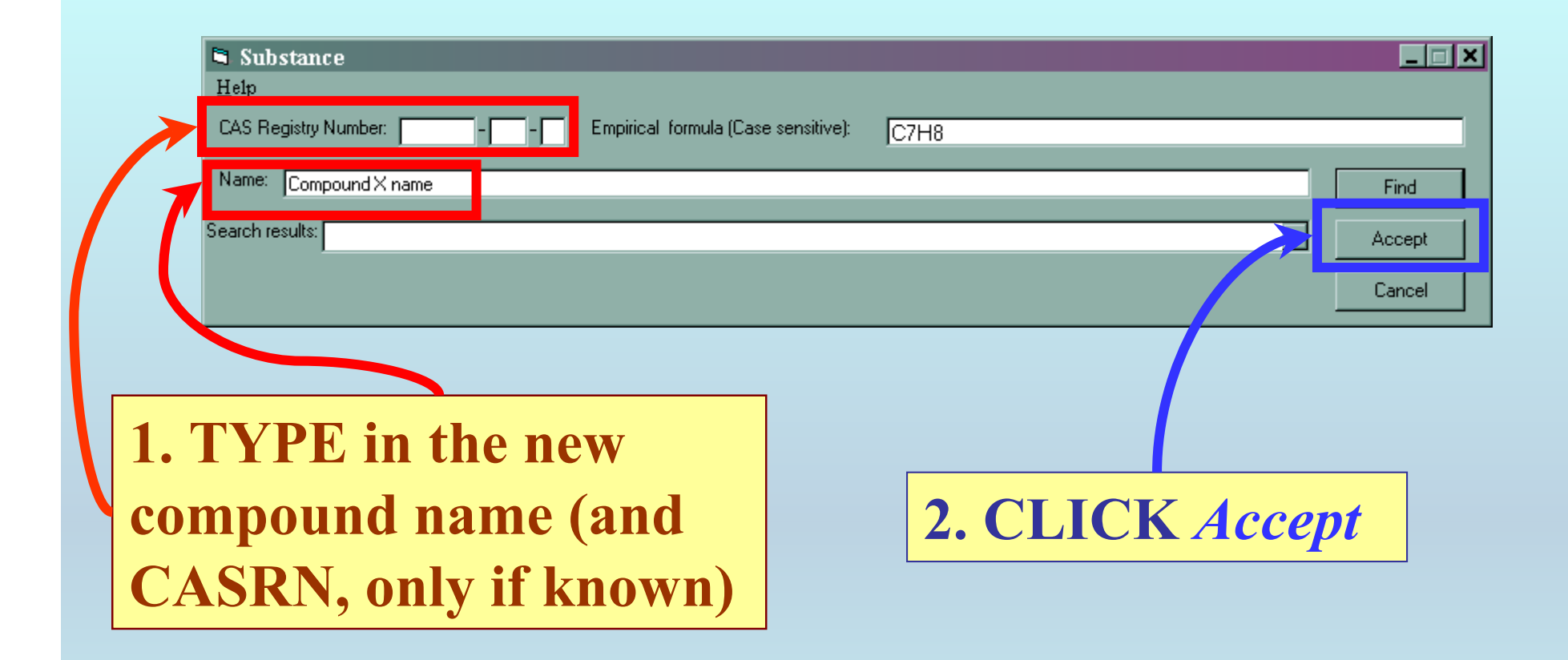

| Guided Data Capture - Thermophysical and There<br>Help                                                                                  | rmochemical Data                             |  |  |
|----------------------------------------------------------------------------------------------------|----------------------------------------------|--|--|
| Reference Compound Sample Mixture   Image: Second state Substance   Image: Second state Help   Image: Second state CAS Begister Number. | Reaction Property Data Tables                |  |  |
| cyclohexane Name: Compound X name Search results:                                                                                       | Find<br>Accept                               |  |  |
|                                                                                                    |                                              |  |  |
| G                                                                                                    | DC Solution State in the database?<br>Yes No |  |  |
| 1. This dialog<br>box will appear                                                                                                    | 2. CLICK Yes                                 |  |  |
| NOTE: The GDC program will assign a temporary<br>CASRN, if you do not provide one.                                                      |                                              |  |  |
| 🗿 COMPOUN 🗟 Substance 🖉 🖓 🖉 🖓 🖓 🖓 🖓 🖓 🖓 🖓 🖓 🖓 🖓 🖓 🖓 🖓                                                                                   |                                              |  |  |

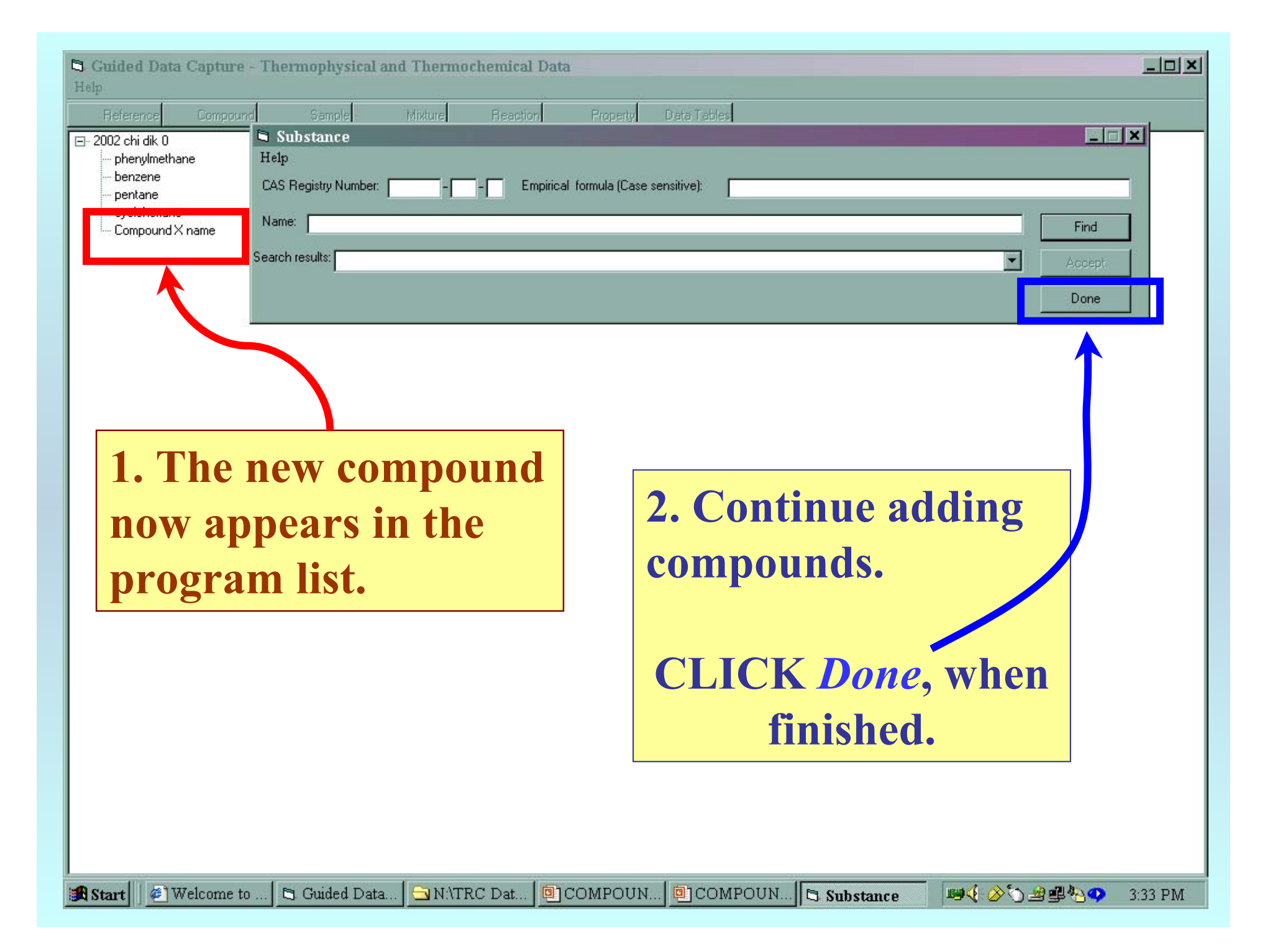

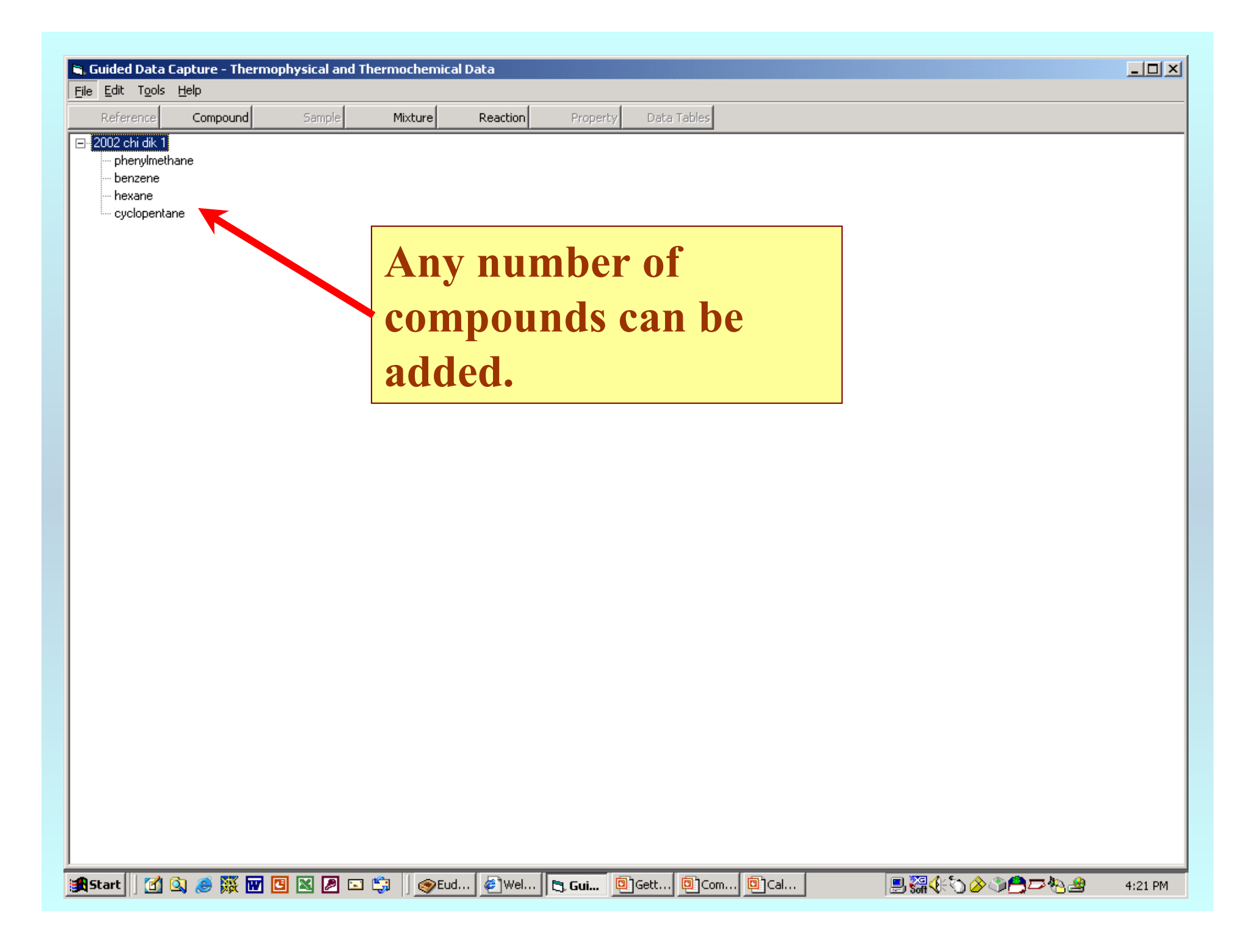

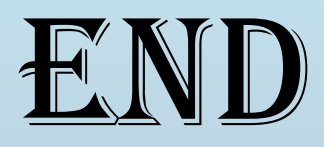

See the **SAMPLE Entry** tutorial to continue, or use the HELP screens provided within the GDC program.